# 甲府市の防災情報の確認方法

# (1) 防災行政周無線

屋外の放送用スピーカーより、防災情報などを放送します。 避難勧告等の避難情報は、サイレンを鳴らし、最大音量で放送します。

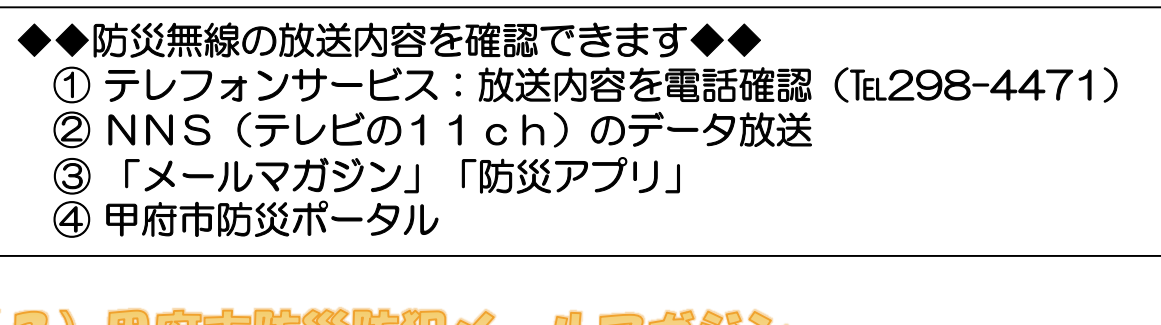

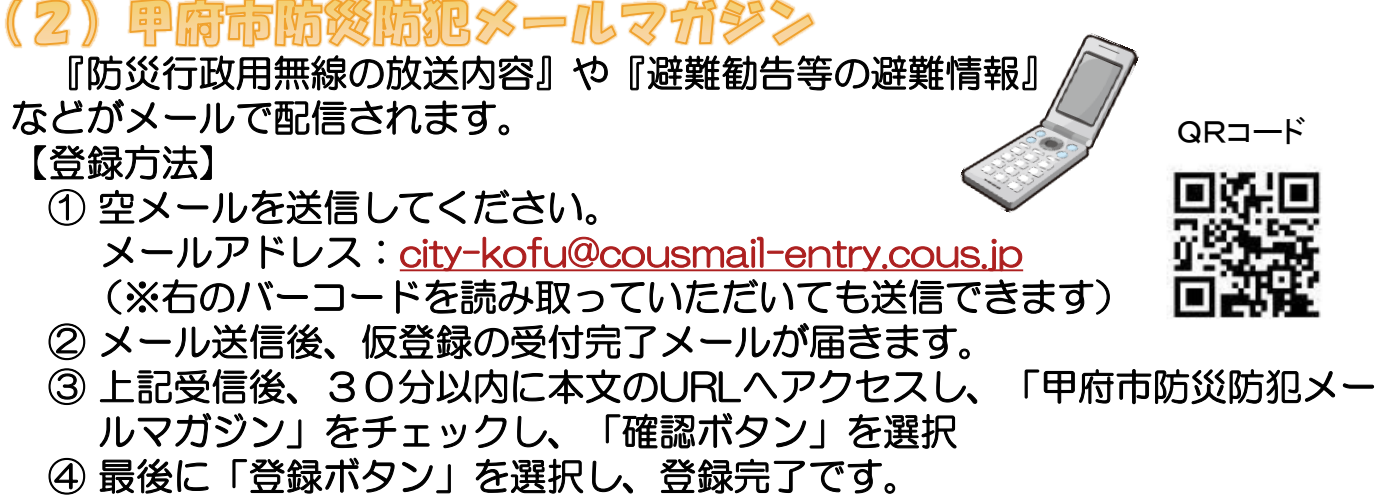

◆◆ご注意ください!!◆◆ 迷惑メール防止機能が設定されている場合は、確認メールが届かないため、 mlmaster@info.cous.jp】ドメインからメールを受信できるように設定してく ださい。

### (3)甲府市防災アプリ

お持ちのスマートフォンやタブレット端末を活用した無料の 防災アプリです。気象情報や避難勧告等の各種防災情報の配信や、 最寄りの避難所等を検索できる防災マップなど、 災害時・平常時共に役立つ機能があります。 App Store

#### 【登録方法】

Google PlayまたはApp Storeから ダウンロードでご利用できます。

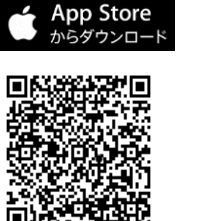

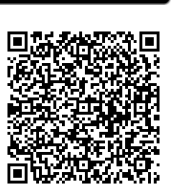

※インストール・利用料は無料ですが、通信料は利用者負担となります。

### (4) 甲府市防资ポータル

甲府市が発表する避難情報や避難所開設情報など、防災に関する情報がリアルタイムに掲載されます。

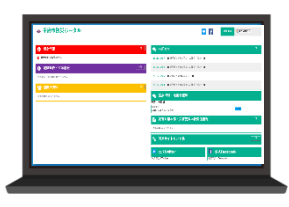

URL: https://kofu-city.secure.force.com/

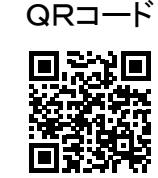

## (5)テレビのテータ放送

避難勧告等の避難情報や避難所開設情報をはじめ、 各種防災情報が確認できます。

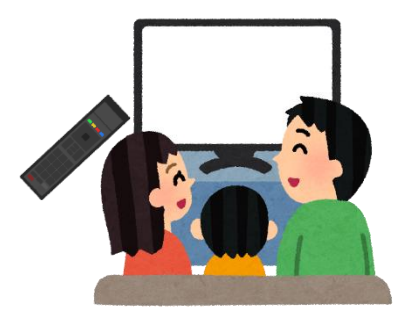

【NHKの場合】

- ① リモコンの「dボタン」を押す
- ②「防災・生活情報」を選択し、「決定ボタン」を押す
- ③ 避難情報や避難所開設情報、河川水位意・雨量情報を選択し、「決定ボタン」を押す

#### 【NNS(11ch)の場合】

- ① リモコンの「dボタン」を押す
- ②「県・甲府市からのお知らせ」を選択し、「決定ボタン」を押す
- ※「河川水位・土砂災害警戒情報」を選択すると、国や県が配信する河
- 川や土砂災害に関する情報も確認できます。
- ③ 「緊急災害情報」や「甲府市防災防犯メールマガジン」等を選択し、 「決定ボタン」を押す

### (その他) 防災情報WEB

各種ハザードマップが閲覧できる「体感ハザードマップ」をはじめ、実際の Jアラートの警報音の確認や子どもがゲームで防災について学ぶことができる 「防災シミュレーション」、地震災害発生後の問題点や備えなどをアニメーショ ン形式で学習する「防災Eラーニング」など、災害時に不可欠な知識や行動を 『見る』『触れる』『感じる』ことで学ぶことができますので、ご活用ください。

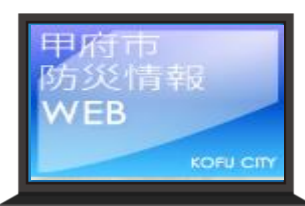

URL: http://kofu.gisweb.jp/

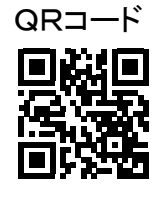

【お問合せ】甲府市 危機管理室 防災企画課 電話:055-237-5331 FAX:055-237-9911